### **CLARK COUNTY SCHOOL DISTRICT**

BUSINESS AND FINANCE DIVISION TECHNOLOGY & INFORMATION SYSTEMS SERVICES DIVISION USER SUPPORT SERVICES EMPLOYEE BUSINESS TRAINING DEPARTMENT

0 0 0

PeopleSoft-HCM; ESS-Life Events: Uploading Supporting Documentation

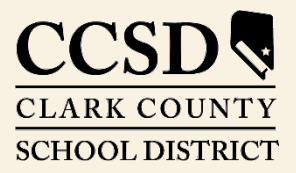

Revised: October 2020

# Life Events Options

## How to Upload Supporting Documentation

- 1. Select Life Events from the menu on the left then select the "Upload Supporting Documentation" radio button.
- 2. Enter the date of the Life Event in the As Of date field.
- 3. Click the Start Life Event button. (This button becomes active once date has been entered.)

| Contract Contract | Benefit Details                                                                                                    | â      | ۲    | : |
|----------------------------------------------------------------------------------------------------|----------------------------------------------------------------------------------------------------|--------|------|---|
| Benefits Summary                                                                                                    | Hill, Christine ©<br>ADMIN SCH SEC                                                                                                    |        |      |   |
| 🙀 Life Events                                                                                                    | Life Events                                                                                                    |        |      |   |
| Dependent/Beneficiary Info                                                                                                    | There are some events that involve you as the Employee or your family members.                                                                                    |        |      |   |
| 궁 Benefits Enrollment                                                                                                    | Review the choices and select the appropriate Event. Then enter the date of your event.                                                                           |        |      |   |
| 👫 Benefit Statements                                                                                                    | Employee                                                                                                    |        |      |   |
| ▲ Affordable Care Act                                                                                                    | Upload Supporting Documentation O Marriage                                                                                                    |        |      |   |
| 🐼 New 403(b) / 457 Deduction                                                                                                    | O Birth of a Child                                                                                                    |        |      |   |
| Changes 403(b) / 457 Deduction                                                                                                    | Adopted or Gained Legal Custody/Guardianship of a child     Divorce or Legal Separation                                                                           |        |      |   |
| Warrant & Benefits Designation                                                                                                    | O Gained Coverage Elsewhere                                                                                                    |        |      |   |
|                                                                                                    | O Loss of Coverage Elsewhere                                                                                                    |        |      |   |
|                                                                                                    | O Add a Domestic Partner                                                                                                    |        |      |   |
|                                                                                                    | O Remove a Domestic Partner                                                                                                    |        |      |   |
|                                                                                                    | <ul> <li>Death of a Dependent</li> </ul>                                                                                                    |        |      |   |
|                                                                                                    | *As Of 2<br>3 Start Life Event<br>The Life Event must be completed within 31 days of your qualifying event or you will not be eligible<br>your Benefit elections. | to cha | inge |   |

4. The system will display the "Welcome to the Document Upload Event" page. To continue, click the Next button.

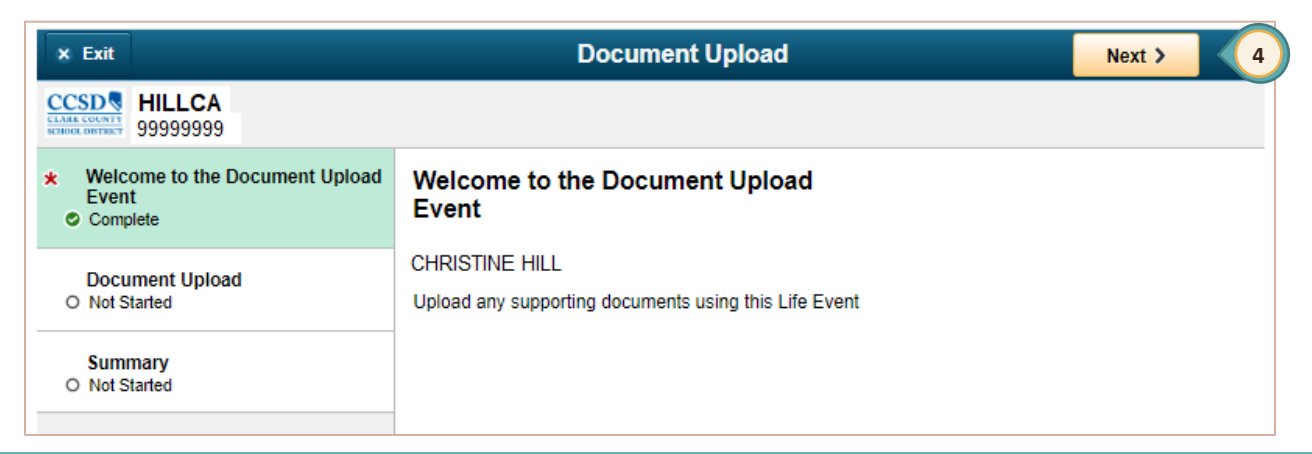

5. On the "Life-Events-Documents Upload" page, click the **magnifying glass icon** in the "Select a document" field to display a list of document types.

| × Exit                                               | Document Upload                                                                                                    | < Previous      | Next > |
|------------------------------------------------------|----------------------------------------------------------------------------------------------------|-----------------|--------|
| HILLCA<br>STREET DIFFERENCE 99999999                 |                                                                                                    |                 |        |
| Welcome to the Document Upload<br>Event     Complete | Life Events - Document Upload  Instructions Value on provided to submit the decument(s) listed here. Select the 4dd Attachment butten, enter a description of up | ur document and |        |
| Document Upload<br>• Visited                         | upload the document.                                                                                                    | ur document and |        |
| Summary<br>O Not Started                             |                                                                                                    |                 |        |
|                                                      | Select a document in order to add attachments, notes and/or urls.                                                                                                |                 |        |

6. Click on the appropriate document type from the list. For this example, "BN\_Documents" was selected.

| Look Up Select a document                     |  |
|-----------------------------------------------|--|
| Search by: Authorization Entry ID begins with |  |
| Search Cancel Advanced Lookup                 |  |
| Search Results                                |  |
| View 100                                      |  |
| Authorization Entry ID                        |  |
| BN_ADD_DOM_PARTNER                            |  |
| BN_ADOPTCERT                                  |  |
| BN_BIRTHCERT                                  |  |
| BN_DEATH_DEP                                  |  |
| BN_DIVORCE                                    |  |
| BN_DOCUMENTS                                  |  |
| BN_GAINED_COVERAGE                            |  |
| BN_LOST_COVERAGE                              |  |
| BN_MARCERT                                    |  |
| BN REMOVE DOM PART                            |  |

7. Select the Add Attchment button.

| × Exit                                               | Document Upload                                                                                                    |  |  |  |  |  |  |
|------------------------------------------------------|----------------------------------------------------------------------------------------------------|--|--|--|--|--|--|
| CCSD HILLCA<br>STREET DISTANCE 99999999              |                                                                                                    |  |  |  |  |  |  |
| Welcome to the Document Upload<br>Event     Complete | Life Events - Document Upload                                                                                                    |  |  |  |  |  |  |
| Document Upload<br>• Visited                         | You are required to submit the document(s) listed here. Select the Add Attachment button, enter a description of your document and upload the document. |  |  |  |  |  |  |
| Summary<br>O Not Started                             | ▼ Life Event Documents                                                                                                    |  |  |  |  |  |  |
|                                                      | Life Event Type: DOC                                                                                                    |  |  |  |  |  |  |
|                                                      | Supporting Documents<br>Select a document BN_DOCUMENTS Q Supporting Documentation                                                                       |  |  |  |  |  |  |
|                                                      | 7 Add Attachment Add Note Add URL                                                                                                    |  |  |  |  |  |  |
|                                                      | Go To Document Uploading                                                                                                    |  |  |  |  |  |  |

8. A new window will appear. Type the subject name of the document to be uploaded.

| Document Definition - New Attachment       |
|--------------------------------------------|
| Instructions                               |
| You have chosen to enter a new attachment. |
| Selection Criteria                         |
| Description Supporting Documentation       |
| 8 *Subject                                 |
| Attachment                                 |
| Add Attachment                             |
| Save<br>Go To Life Events Decument Unlead  |
| Life Events - Document Opload              |

9. In this example, "CCSD enrollment form" was entered as the subject.

10. Select the Add Attachment button.

| Document Definition - New Attachment       |
|--------------------------------------------|
| Instructions                               |
| You have chosen to enter a new attachment. |
| <ul> <li>Selection Criteria</li> </ul>     |
| Description Supporting Documentation       |
| *Subject CCSD enrollment form              |
| Attachment                                 |
| Add Attachment 10                          |
| Save                                       |
| Go To Life Events - Document Upload        |

|                                                              |    | File Attachment                          | ×    |
|--------------------------------------------------------------|----|------------------------------------------|------|
| 11. In the new window, select the <b>Choose File</b> button. | 11 | Choose File No file chosen Upload Cancel | Help |

12. Navigate to the **desired file name**, select it, and then click the **Open** button.

|                                                      |                                                            | 2                                                                           |
|------------------------------------------------------|------------------------------------------------------------|-----------------------------------------------------------------------------|
|                                                      | ✓ Ö Search Deskto                                          | p p                                                                         |
|                                                      |                                                            | ==                                                                          |
| Date Type Size<br>20 10:59 AM Microsoft Word D 12 KB | Tags                                                       |                                                                             |
|                                                      |                                                            |                                                                             |
|                                                      | <ul> <li>✓ All Files</li> </ul>                            | ~                                                                           |
|                                                      | Date Type Size<br>12<br>20 10:59 AM Microsoft Word D 12 KB | Type     Size     Tags       20     10:59 AM     Microsoft Word D     12 KB |

13. The selected file is displayed and is ready to be uploaded. Click the **Upload** button to upload the displayed file.

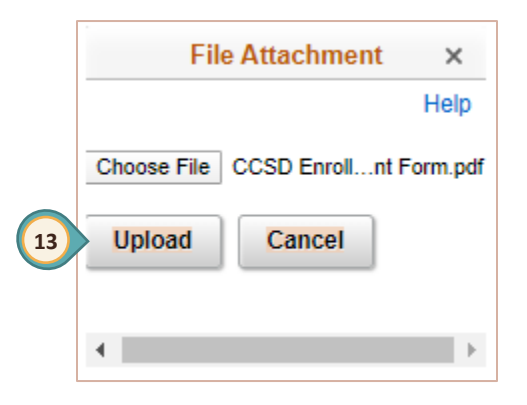

14. When the file has been uploaded, it will be displayed on the page. The **View Attachment** button can be selected to confirm the correct attachment was uploaded if desired. Click the **Save** button.

| Document D                       | Definition - New Attachment  |
|----------------------------------|------------------------------|
| <ul> <li>Instructions</li> </ul> |                              |
| You have chose                   | n to enter a new attachment. |
| <ul> <li>Selection Cr</li> </ul> | iteria                       |
| Description                      | Supporting Documentation     |
| *Subject                         | CCSD enrollment form         |
| Attachment                       | CCSD_Enrollment_Form.pdf     |
|                                  | View Attachment              |
| Save<br>Go To Life               | e Events - Document Upload   |

15. The Life Events – Document Upload page displays the attachment and its status. Click the Add Attachment button to upload additional documents if needed. Click the Add Note button to enter comments about the event or the documentation that has been provided or Add URL button, if needed. If the wrong document was uploaded, click the checkbox next to the file name and then click the Delete button.

| u are require<br>load the doc     | ed to submit the do<br>cument. | cument(s) listed here. Selec | t the Add Attachment bu | itton, enter a description of you | r document and |                        |
|-----------------------------------|--------------------------------|------------------------------|-------------------------|-----------------------------------|----------------|------------------------|
| Life Ever                         | nt Documents                   |                              |                         |                                   |                |                        |
| Supporting                        | Documents                      |                              |                         |                                   |                |                        |
|                                   |                                |                              |                         |                                   |                |                        |
|                                   |                                |                              |                         |                                   |                |                        |
|                                   |                                |                              |                         |                                   |                |                        |
| Add A                             | ttachment                      | Add Note                     | A                       | dd URL                            |                |                        |
| Add A<br>tachments                | ttachment                      | Add Note                     | A                       | udd URL                           |                |                        |
| Add A<br>tachments<br>퐈 Q         | ttachment                      | Add Note                     | A ] [                   | dd URL                            | 4              | 1-1 of 1 V             |
| Add A<br>tachments<br>Q<br>Select | ttachment<br>Sequence          | Add Note Created             | Author                  | add URL                           | Subject        | 1-1 of 1 ▼ ►<br>Status |

#### 16. Select the Next button.

| × Exit | Document Upload | Previous | Next > | : |
|--------|-----------------|----------|--------|---|
|        |                 |          | 16     |   |

### 17. The Summary page will be displayed. Select the **Complete** button to finalize the event.

| × Exit                                                                         | Exit Document Upload <previous< th=""></previous<>    |          |                |          |             |  |
|--------------------------------------------------------------------------------|-------------------------------------------------------|----------|----------------|----------|-------------|--|
| CCSD HILLCA<br>SUBJECT SUBTRET                                                 |                                                       |          |                |          |             |  |
| <ul> <li>Welcome to the Document Upload<br/>Event</li> <li>Complete</li> </ul> | Summary                                               |          |                |          | 17 Complete |  |
| Document Upload<br>Complete                                                    | Congratulations! You have completed your Event! Steps |          |                |          | 2 rows      |  |
| Summary<br>Visited                                                             |                                                       |          |                |          | ↑J          |  |
|                                                                                | Step                                                  | Status   | Date Completed | Required | Go to Step  |  |
|                                                                                | Welcome to the Document Upload Event                  | Complete | 04/17/2020     | Yes      | Go to Step  |  |
|                                                                                | Document Upload                                       | Complete | 04/17/2020     | No       | Go to Step  |  |
|                                                                                |                                                       |          |                |          |             |  |